# Online foto's delen

Tja, dan zit de vakantie er weer (bijna) op. Genoten van de zon, lekker uitgerust, en alle mooie momenten vastgelegd met de camera. Misschien hebt u wel honderden foto's op een geheugenkaartje staan. Tijd om uw herinneringen online te delen met uw familie en vrienden.

Foto's maken op vakantie, dat doen veel mensen om na die vakantie te kunnen laten zien wat ze beleefd hebben. Dat kan echter alleen wanneer u de beelden zelf met die mensen deelt. Dat kan over internet, of natuurlijk in een fotoboek.

U kunt natuurlijk ook aan uw familie en vrienden foto's per e-mail toesturen, maar als het om grote hoeveelheden gaat, loopt u al snel tegen beperkingen van uw (en de ontvangers) e-mail provider aan. We zullen als eerste bekijken welke oplossingen daarvoor zijn.

Uploaden naar bijv. Google Picassa Web album of Flickr en e-mail adressen autoriseren voor dat album werkt efficiënter. Mailboxen lopen niet vol en men kan bekijken of downloaden naar behoefte.

## Deel bergen foto's in Hotmail / Windows Live mail

Dat gaat makkelijk met Skydrive op hotmail. Je kunt zoveel foto's als je wilt in 1 keer naar meerdere e-mailadressen sturen. Hun inbox raakt niet vol, want ze moeten op de link in de mail klikken om het album te bekijken.

Hotmail was een van de eerste gratis e-maildiensten op internet en de maildienst van Microsoft is nog steeds springlevend, nu onder de naam Windows Live Mail. In combinatie met de ook al gratis virtuele harde schijf SkyDrive wordt het delen van bestanden en foto's een eitje.

Hotmail is nog steeds bereikbaar via www.hotmail.com, hoewel de maildienst allang onderdeel is van Microsoft Live. Het is een volwaardige e-maildienst die een aantal bijzonderheden biedt: bijvoorbeeld de optie om grote hoeveelheden foto's op een voor de ontvanger vriendelijke manier te verzenden. Daar waar de meeste maildiensten ophouden bij een verzendlimiet van een megabytje of tien mag u bij Hotmail maar liefst tot 10 GB uploaden. En omdat de foto's niet echt naar de ontvanger worden verstuurd, maar via het gratis Skydrive – een virtuele harde schijf, onderdeel van Live – houdt de geadresseerde ook een heerlijk lege mailbox.

## 1. Album maken

Ga naar https://login.live.com en log in (of maak een nieuwe account).

Eenmaal in-gelogd klikt u op Hotmail helemaal bovenaan de pagina, waarna de mailomgeving verschijnt. Klik daarin op Nieuw voor het opstellen van een nieuw bericht. Klik dan achter Invoegen op Foto's en in het daarop geopende contextmenu op Nieuw album.

## 2. Formaat aanpassen

Blader naar een map met daarin de foto's die u wilt verzenden, selecteer ze en klik op Openen. Het uploaden van de foto's be-gint direct. Achter elke foto die boven de mail is toegevoegd verschijnt een voortgangsindicator zodat u snel kunt zien hoever het met het uploaden staat. Is snelheid voor u

van belang en kwaliteit wat minder, verklein de foto's dan eerst met uw favoriete fotobewerker tot bijvoorbeeld 800 x 600 pixels. Daarmee worden de foto's snel geüpload, maar kan de ontvanger ze niet meer in volle glorie bekijken of afdrukken. Wilt u topkwaliteit, dan moet u per foto flink wat megabytes uploaden en dat kost tijd. Als alle foto's zijn geüpload klikt u op Verzenden helemaal bovenaan de nieuwe mail.

## 3. Bekijken of downloaden

De ontvanger krijgt uw e-mail met kleine voorbeeldfotootjes. Elke foto apart is aan te klikken, waarna deze in het browservenster vergroot wordt weergegeven. Door op de link Diavoorstelling weergeven te klikken kan de geadresseerde na een klik op de afspeelknop in de geopende webpagina lui achterover leunend alle verzonden foto's voorbij zien komen. Wil hij of zij toch alle foto's op de eigen computer krijgen, dan volstaat een klik op de link Alles downloaden. In dat geval moet de ontvanger overigens ook over een (gratis) Hotmail-account beschikken.

### 4. Albums bewaren

Standaard wordt aan het fotoalbum op de SkyDrive een verlooptijd van drie maanden toegekend. Klik op Verval-datum wijzigen om een kortere of langere 'houdbaarheids-datum' te selecteren. Eventueel kunt u albums tot in de eeuwigheid laten bestaan. Verder kunt u in het dialoogvenster ook nog aangeven of gebruikers foto's mogen toevoegen, verwijderen en bewerken.

## Foto's uploaden op Internet.

Op internet kunt u op talloze plaatsen uw foto's kwijt: als back-up, om te delen, of om te printen. In dit artikel moeten we een keuze maken. We gaan dieper in op het gebruik van de functies van vier bekende diensten: Flickr, Picasa, Hyves en Facebook. Naast deze aanbieders zijn er nog genoeg andere opties. Hieronder hebben we een paar opvallende diensten op een rijtje gezet.

- **MijnAlbum.nl**: Grote fotodienst om foto's op te slaan en te printen, beperkte gratis opslagcapaciteit.

- Dropbox: Echt een plek om foto's online te bewaren als back-up, niet heel geschikt om foto's te tonen.

## 1. Uw foto's ordenen

Voordat u begint met het uploaden van uw foto's, is het handig om een selectie te maken van de beelden die u online wilt plaatsen. Wanneer u de foto's wilt tonen aan anderen, selecteert u natuurlijk alleen de mooiste of leukste foto's. In **Windows 7** kunt u eenvoudig uw foto's ordenen en een voorselectie maken. Kies een map waarin u de foto's wilt plaatsen en kopieer de

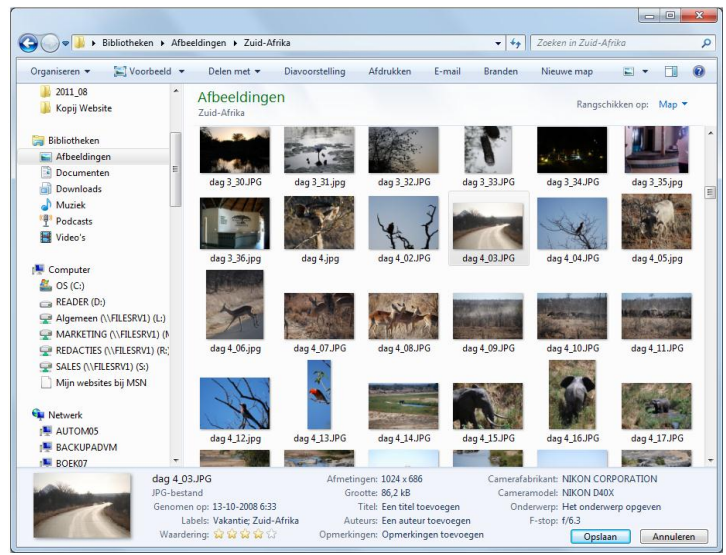

bestanden vanaf uw geheugenkaartje naar deze map. Onder in de Verkenner kunt u uw foto's sterren geven, een tag meegeven en zelfs voorzien van een beschrijving. Dit kunt u voor één foto doen, of voor een selectie van meerdere beelden. Klik op Opslaan om uw wijzingen aan uw foto's toe te voegen. Zo kunt u later de beelden terugvinden op tags, op waardering of op beschrijving.

## 2. Flickr: uploaden

Het is belangrijk uw foto's op uw computer goed te ordenen. Tegelijkertijd kunt u ze heel gemakkelijk exporteren naar Flickr. Surf naar Flickr. Hebt u nog geen account bij Flickr, Google of Facebook? Kies dan voor **Sign Up** en daarna voor **Create Account**. Nadat u een account hebt aangemaakt, kunt u inloggen op Flickr.

Zodra u ingelogd bent krijgt u een scherm te zien met uw profiel. Klik rechtsboven op **Upload Photos & Video** om te beginnen met het uploaden van uw beelden.

U kunt op uw computer bladeren naar foto's, door Shift ingedrukt te houden kunt u een reeks foto's selecteren, met Ctrl ingedrukt selecteert u los meerdere foto's. Kies vervolgens of u uw foto's wilt laten zien aan familie, vrienden of iedereen. Wij kiezen hier voor **Visible for Family.** 

Het uploadproces in Flickr is simpel. Foto's verwijdert u snel weer uit de lijst als u zich bedenkt.

| Vou | from YAHOO!               | - Contacte -                     | Groupe              | Explore        |
|-----|---------------------------|----------------------------------|---------------------|----------------|
| Tou | • Organize a create       | · contacts ·                     | Groups              | Explore        |
|     | Inload to Elic            | kr                               |                     |                |
| Y   | ou've used 4% of your 300 | MB photo limit and 0 (           | of your 2 video lii | mit this month |
|     |                           |                                  |                     |                |
|     | File                      |                                  | Size                | Remove?        |
|     | vakantie09-975.jpg        |                                  | 3.62 MB             | 1              |
|     | vakantie09-976.jpg        |                                  | 3.63 MB             | 1              |
|     | vakantie09-977.jpg        |                                  | 3.73 MB             | Ť              |
|     | vakantie09-978.jpg        |                                  | 3.94 MB             | 1              |
|     | vakantie09-979.jpg        |                                  | 3.71 MB             | Ť              |
|     | vakantie09-980.jpg        |                                  | 3.62 MB             | 1              |
|     | vakantie09-981.jpg        |                                  | 3.64 MB             | 1              |
|     | vakantie09-982.jpg        |                                  | 3.79 MB             | 1              |
|     | vakantie09-983.jpg        |                                  | 3.77 MB             | Ť              |
|     | 9 files   Add More        | Т                                | otal: 33.44 MB      |                |
|     | Set privacy / Show me     | ore upload settings<br>see them) |                     |                |
|     | Visible to Frie           | ends                             |                     |                |
|     | Visible to Far            | mily                             |                     |                |
|     | Public (anyone c          | an see them)                     |                     |                |
|     | Upload Photo              | os and Videos                    |                     |                |
|     |                           |                                  |                     |                |

## 3. Flickr: tonen

Als u een foto geplaatst hebt, klikt u op **add a description** om een beschrijving en tags aan de foto

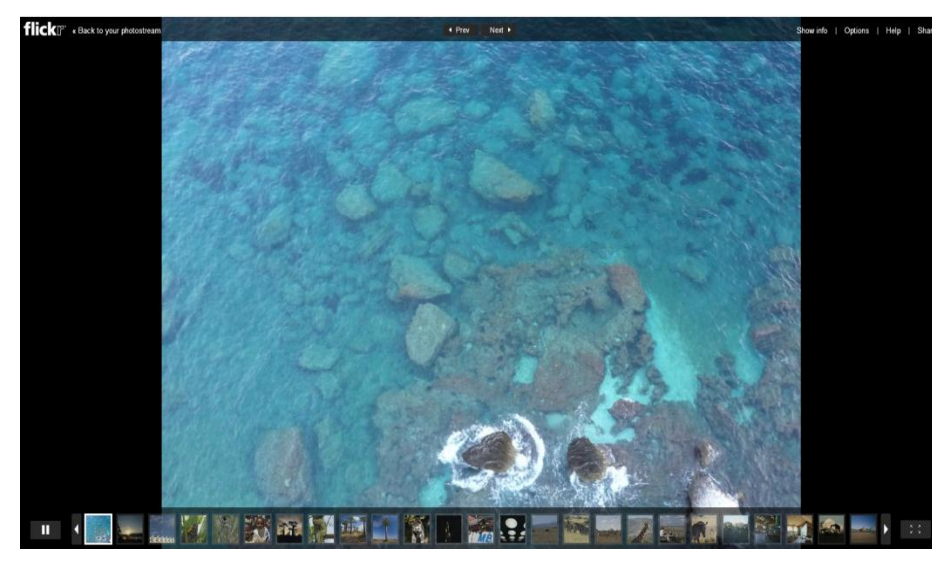

toe te voegen. Klik nadat u een beschrijving heeft toegevoegd op **Save**. Als u de foto toch een andere naam wilt geven kunt u, als u ingelogd bent, klikken op de titel van een foto en deze wijzigen. Klik daarna wel op Save om de wijziging te bevestigen of druk op

Enter.

Zodra u terug bent op uw fotopagina kunt u klikken op de knop **Slideshow**. U krijgt nu een diavoorstelling van uw foto's op een zwarte achtergrond. Zo kunt u zelf genieten van uw foto's.

## 4. Flickr: organiseren

Op Flickr organiseert en beheert u uw uploads via de knop **Organize & Create** boven in beeld. Als u een album wilt maken - in Flickr-termen een Set - sleept u de foto's naar het veld en klikt u boven in beeld op het pijltje naast **Add to set** en vervolgens op **New set**. U vult een naam in en uw album is klaar. Op deze plek kunt u nog veel meer dingen voor meerdere foto's tegelijk instellen. Voeg tags toe, pas data aan en beveilig uw foto's (via **Permissions**). Via de knop **Map** rechtsboven kunt u uw foto's op een wereldkaart plaatsen.

Zodra u rechtsboven op **Your photostream** klikt, bent u weer terug op uw profielpagina. U kunt ook vanaf uw bureaublad uw foto's uploaden naar uw Flickr-pagina. Surf naar www.flickr.com/tools en download de **Flickr Uploadr**. Wanneer u dit programmaatje geïnstalleerd hebt, moet u één keer inloggen en daarna voegt u heel eenvoudig foto's toe, simpelweg door de beelden naar het venster te slepen.

Het is weliswaar wat verborgen, maar u kunt via Flickr uw foto's bewerken. Klik hiervoor op een foto en kies linksboven voor **Actions / Edit photo in Picnik**. Binnen de interface van Flickr wordt Picnik geopend, waarmee u diverse bewerkingen op uw foto kunt uitvoeren. Bent u klaar, dan klikt u rechtsboven op Save, vult u de gevraagde gegevens in, en slaat u de afbeelding op. Het gratis account van Picnik heeft beperkte mogelijkheden, een volledig account kost zo'n 5 dollar (3,55 euro) per maand of 25 dollar (17,80 euro) per jaar.

## 5. Flickr: afdrukken en downloaden

Flickr heeft een samenwerking met de fotoservice **Snapfish**, waar u foto's kunt bestellen en afdrukken. Vanuit uw webalbum is het heel simpel om losse foto's te bestellen bij Snapfish. Ga naar een foto, klik linksboven op **Actions** en kies **Order prints and more**. U kunt aangeven hoeveel prints u wilt bestellen. Om de bestelling af te ronden kiest u **Add to cart** en voor **Proceed to Checkout**. U wordt doorverwezen naar de website van Snapfish om uw bestelling verder af te handelen. U kunt ook een fotoboek of canvas maken van uw foto's. Ga naar **Organize & Create**, en klik op **Print & Create**. Sleep een aantal foto's naar het lege vlak, en kies of u bijvoorbeeld een album, canvas of losse foto's wilt afdrukken. U wordt weer doorverwezen naar Snapfish, en nadat u een account hebt

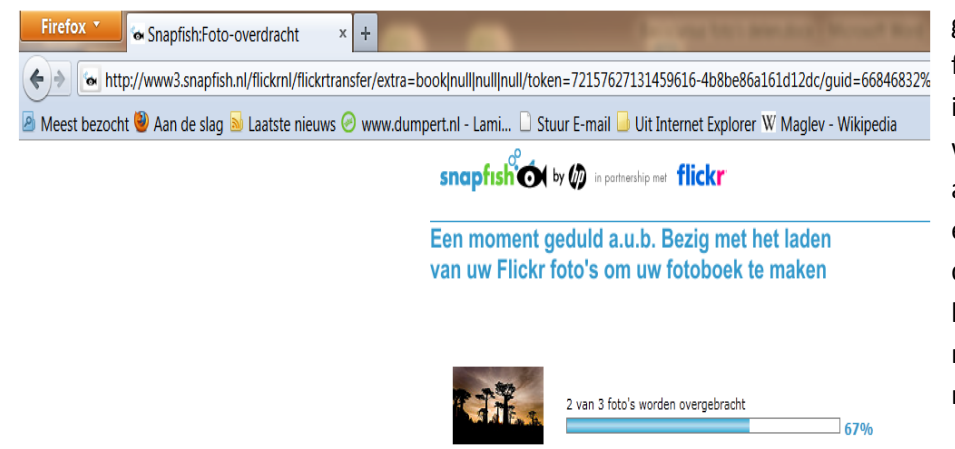

gemaakt worden de foto's automatisch ingeladen in de webtool om een fotoalbum te maken. Houd er wel rekening mee dat u de foto's in hoge kwaliteit naar Flickr moet uploaden om een mooi album te maken. U kunt uw foto's één voor één van Flickr downloaden. Klik op uw fotopagina op de gewenste foto en kies bij **Actions voor View all sizes**. Op de volgende pagina kunt u kiezen in welk formaat u de foto wilt downloaden.

## 6. Uw Flickr-foto's op Facebook

Het is heel simpel om uw foto's van Flickr ook te tonen op Facebook. Klik in het menu **You op Your** account en klik vervolgens op het tabblad **Share & Extending** en klik op **Connect to Facebook**. Alle uploads die u nu doet worden ook meteen getoond op uw Facebook-pagina. Let er wel op dat u kiest voor **openbare uploads (public)** anders werkt de koppeling tussen de twee sites niet. Het duurt even voordat de update ook te zien is in uw Facebook-profiel. Het kan ook op een andere manier, u bepaalt dan zelf welke upload naar Facebook gaat. Klik bij een foto op het **Facebook-pictogram** rechts in beeld en klik op **Post**.

| ffickr <sup>®</sup> rem YALIOO!<br>Home You - Organize & Create - Contacts                                                                                                    | Signed in                                                                                                    | as wouterdiemer 🛛 💭 🤇                                                                                                    | 🖂 (2 new) Helj                              | Sign Out |
|----------------------------------------------------------------------------------------------------|----------------------------------------------------------------------------------------------------|----------------------------------------------------------------------------------------------------|---------------------------------------------|----------|
| Your account<br>Personal Information Privacy & Personal Information Privacy & Personal Information Privacy & Personal Privacy Privacy Pr | Emails & Notifications Sharing & Extendir<br>Facebook Connect to Facebook to share your Flickr<br>Connecting to Facebook allows you to share individual Flickr p<br>automatically when you upload public photos to Flickr.<br>Note: We use Yahool Updates to connect Flickr to Facebook.<br>allows you to connect your social activity across networks - by<br>Flickr and Facebook updates may also appear on the Yahool<br>your Flickr posts will be visible only to you. Manage your settin<br>CONNECT | g<br>photos.<br>photos, with the option to<br>Yahoo! Updates is a tool 1<br>linking your accounts, yo<br>Updates platform. By defa<br>igs or learn more. | share<br>that<br>sur<br>ault,               |          |
|                                                                                                    | <ul> <li>Yahoo! Updates (Yahoo! ID: wouterdiemer) — Activity Updates: OF</li> <li>Twitter</li> <li>Tumblr</li> <li>Blogger</li> <li>More sites *</li> </ul>                                                                                                    | F<br>con<br>con                                                                                                    | edit<br>inect   ×<br>inect   ×<br>inect   × |          |
| Your printing location                                                                                                    | Netherlands                                                                                                    |                                                                                                    | edit                                        |          |

De integratie van Flickr op Facebook is ideaal. Daarmee maakt u gebruik van de uitgebreide opslagmogelijkheden van Flickr en het bereik onder uw vrienden van Facebook.

## 7. Facebook: uploaden

Ook zonder Flickr kunt u al uw foto's kwijt op Facebook. Log in op Facebook, of creëer eerst een account. U kunt ervoor kiezen om foto's stuk voor stuk te plaatsen of een hele set tegelijk te publiceren. Wij kiezen ervoor om een album met meerdere foto's te maken. Klik op uw profielpagina op **Foto** en kies daarna voor **Een album maken** en klik op **Foto's selecteren**. U kunt zelf kiezen of u één of meerdere foto's plaatst. U kunt nu de naam van het album invoeren, kiezen met wie u de foto's deelt. Bevestig met Album maken. Op het moment dat u de foto's hebt geplaatst, kunnen

anderen de foto's zien. Facebook is minder geschikt als back-up-programma voor uw foto's, maar is vooral handig om uw beelden aan anderen te laten zien.

Ook op Facebook plaatst u heel gemakkelijk meerdere foto's tegelijk.

## 8. Hyves: uploaden

Via Hyves deelt u ook heel eenvoudig uw foto's. Klik in uw profiel **Foto's / Foto's en video's plaatsen**. Klik op **Voeg bestanden toe** en selecteer één of meerdere bestanden. Door op **Verstuur** te klikken plaatst u de foto's echt op de site. Nu kunt u links in beeld ook nog kiezen met wie u de foto's wilt delen. Net als Facebook is Hyves niet bedoeld voor een back-up van uw foto's, maar is het voornamelijk handig om foto's met groepen vrienden te delen.

## 9. Picasa: uploaden

Picasa is inmiddels een oude bekende onder de fotodiensten, en is in handen van Google. Zowel online als in het fotoprogramma kunt u uw foto's bewaren en delen. In dit artikel bespreken we de online variant van Picasa. Via **Picasaweb** komt u binnen met een Google-account. Helaas is de online versie een heel mager alternatief voor het programma dat u kunt downloaden. Het grote voordeel van deze online versie is echter dat u het altijd en overal kunt gebruiken, en met behulp van een link de foto's ook kunt delen met anderen. U kunt foto's plaatsen door te klikken op **Uploaden**. Bedenk een titel voor het album en stel de zichtbaarheid in. Sleep nu foto's naar het witte vlak, of klik op Foto's selecteren vanaf uw computer. U krijgt ongeveer 1 GB om online foto's op te slaan. Tegen

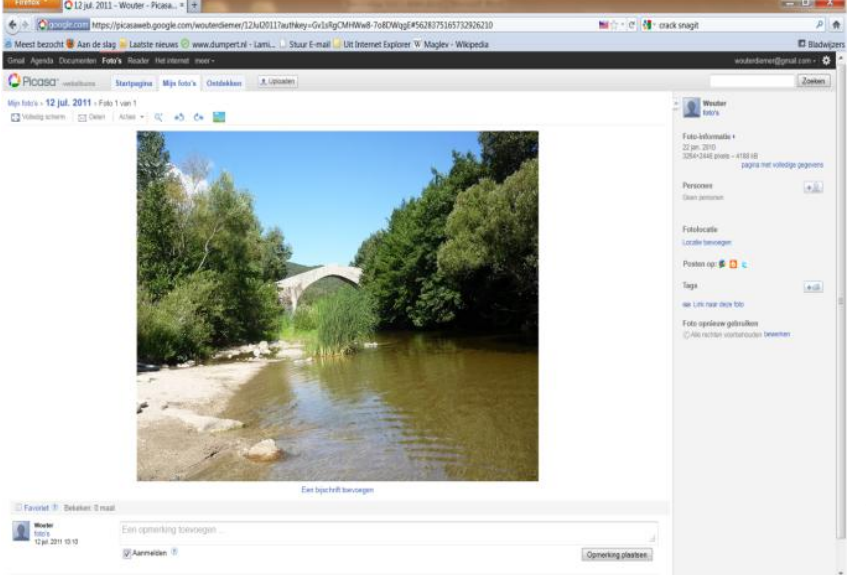

betaling kunt u meer opslagruimte krijgen. Klik daarvoor rechtsboven op het instellingenicoon en kies voor Instellingen voor Foto's. Kies dan bij Opslag voor Upgrade uw opslag. Voor een paar euro per jaar hebt u 5 GB extra opslag.

Zodra u een foto hebt geplaatst op Picasa kunt u direct een aantal bewerkingen doen.

U kunt foto's van uw smartphone uploaden naar uw Picasa webalbum, waarna die – na synchronisatie- ook op uw harde schijf zullen belanden. Die functie moet u wel eerst inschakelen in Picasa. Meld u aan bij uw online webalbum (picasaweb.google.com) en kies instellingen, Instellingen voor Foto's. Plaats een vinkje bij Sta toe dat ik foto's per e-mail upload. Zodra u nu een geheim woord opgeeft, krijgt u het bijbehorende e-mail adres te zien. Bij het versturen van zo'n bericht-metfoto vult u in de onderwerpregel de naam van het webalbum in waarin de foto moet terechtkomen. Vanuit Picasa kunt u de foto's op uw pc en die uit uw webalbums synchroon houden. Open de map of het album en druk op het middelste paneel op de knop Websyncronisatie. Kijk via de knop Instellingen wijzigen even na of alle opties naar wens zijn en bevestig dan met de knop Sync.

## 10. Picasa: bewerken

Vanuit Picasa kunt u ook foto's bewerken. Dit is geen functie van Picasa zelf, maar een koppeling met het online programma **Picnik** (net als bij Flickr). Zodra u op een foto klikt, ziet u hem terug in groot formaat. Klik op het kleine fotopictogram boven de foto. U wordt nu doorverwezen naar Picnik, hiermee kunt u uw foto's bewerken. Onder het tabblad **Edit** kunt u basisbewerkingen op de foto toepassen. Bij **Create** kunt u leuke effecten toevoegen. Als u klaar bent klikt u op de gele knop **Toevoegen aan mijn album**. U krijgt nog de keuze of u een kopie wilt opslaan of het bestaande bestand wilt overschrijven. Daarna keert u weer terug naar uw Picasa-album.

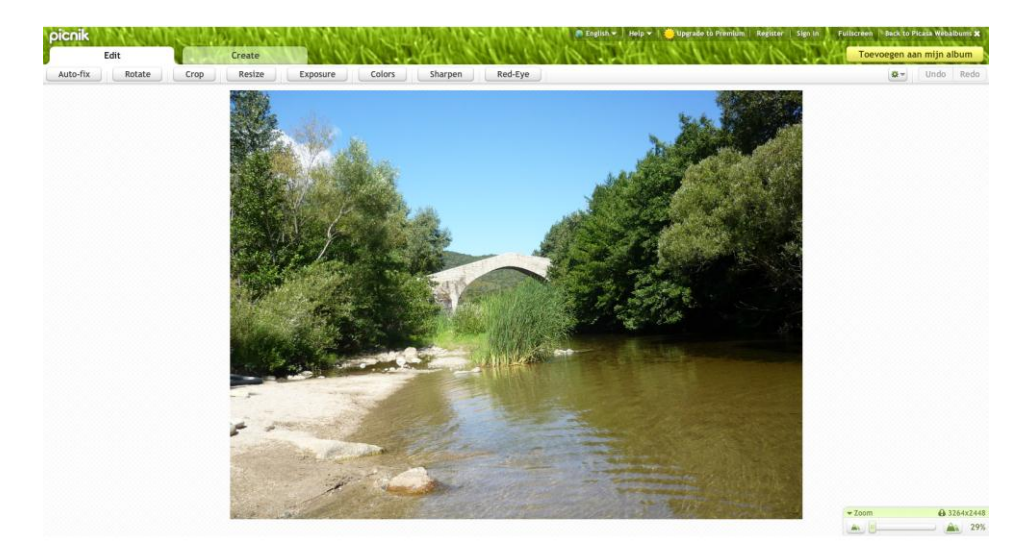

Bewerken gaat via een andere tool, maar u blijft in Picasa zodat u niet meteen de weg kwijt bent.

## 11. Picasa: downloaden

Picasa is een handige plek om een back-up van uw foto's te bewaren. Misschien is de gratis opslagruimte (1 GB) wat klein, maar u kunt wel heel gemakkelijk uw foto's weer in oorspronkelijk

![](_page_6_Picture_7.jpeg)

formaat downloaden. U kunt in de gratis versie elke foto weer in hoge resolutie op uw eigen computer opslaan. Klik bij de foto op **Acties / Foto downloaden**, u krijgt de foto in de oorspronkelijke resolutie. Het auteursrecht op uw foto's is ook geregeld. Rechts in beeld ziet u onder de kop **Foto**  **opnieuw gebruiken** de link Bewerken staan. Hier kunt u aangeven of de foto gebruikt mag worden of niet. Met Opslaan bevestigt u de wijziging.

Uw foto's downloadt u eenvoudig weer in hoge resolutie. Rechts regelt u ook de auteursrechten van de foto.

## 12. Foto's verkleinen

Als u op Facebook, Picasa, Hyves of Flickr uw foto's plaatst, dan worden ze automatisch verkleind. Dat kan gevolgen hebben voor de kwaliteit van uw beeld, en u hebt het niet zelf in de hand. Wanneer u vooraf de foto's verkleint, hebt u ook het voordeel dat u online opslagruimte bespaart, waardoor u langer gratis gebruik kunt maken van Flickr en Picasa. Met bijvoorbeeld **FastStone Photo Resizer** kunt u vooraf foto's verkleinen. Dit hoeft u niet foto voor foto te doen, maar wijzigingen kunt u in batches uitvoeren. Surf naar **Faststone** en download het programma. Na een korte installatieprocedure staat het programma op uw computer. Zoek in het linkervenster naar foto's op uw harde schijf, en voeg ze met **Add** toe aan de lijst. Op het eerste gezicht lijkt het een tool met heel weinig functionaliteit, maar schijn bedriegt. Zet rechtsonder een vinkje bij **Use Advanced options** en klik op de knop **Advanced Options**. Er opent zich een nieuw venster, bovenin ziet u allerlei tabs met wijzigingen die u kunt maken. Zodra u een vinkje zet bij **Resize** kunt u het nieuwe formaat van uw foto bepalen. U kunt kiezen of u het nieuwe formaat aangeeft in pixels, in een percentage, of dat u slechts de hoogte of breedte wilt aanpakken. Zodra u klikt op het icoontje met het vergrootglas ziet u een voorbeeld van uw wijzigingen.

| r Skin Help                         |                           |            |                 |   |               |                                           |                         |              |
|-------------------------------------|---------------------------|------------|-----------------|---|---------------|-------------------------------------------|-------------------------|--------------|
| tch Convert Batch Rename            |                           |            |                 |   |               |                                           |                         |              |
| 55 Files                            |                           |            |                 |   |               |                                           |                         |              |
| : Wsers /v-wodiem /Desktop /persoon | kjk/Lotte foto's\104_PANA | 1          |                 |   |               | Input List: 11 Files Sort Files           | By: No Sort             |              |
| Name 🗠                              | Size                      | Item type  | Date modified   |   |               | P.1040392.3PG                             |                         |              |
| P1040320.JPG                        | 3, <del>41</del> M8       | JPEG image | 3-9-2009 21:47  |   | -             | P 1040393. JPG                            |                         |              |
| P1040321.3PG                        | 3,24 MB                   | JPEG image | 3-9-2009 21:47  |   | A00 #5        | P 1040394.3PG                             |                         |              |
| P1040323.JPG                        | 3, 15 MB                  | JPEG image | 3-9-2009 21:47  |   | Add Al>       | P 1040395. JPG                            |                         |              |
| P 1040324.3PG                       | 2,62 MB                   | JPEG image | 6-7-2011 15:28  |   | Damage        | P1040396.3PG                              |                         |              |
| P1040325.JPG                        | 2,87 MB                   | JPEG image | 6-7-2011 15:28  |   | Remove        | P 1040397.3PG                             |                         |              |
| P1040326.3PG                        | 3,12 MB                   | JPEG image | 6-7-2011 15:28  |   | Clear         | P 1040398.3PG                             |                         |              |
| P1040327.JPG                        | 2,55 MB                   | JPEG image | 6-7-2011 15:28  |   |               | B1040400 XXX                              |                         |              |
| P1040328.3PG                        | 3,60 MB                   | JPEG image | 6-7-2011 15:28  |   |               | P1040401 300                              |                         |              |
| P1040329.JPG                        | 3,82 MB                   | JPEG image | 6-7-2011 15:28  |   |               | P 1040402 XPG                             |                         |              |
| P1040330.3PG                        | 3, 19 MB                  | JPEG image | 6-7-2011 15:28  |   |               |                                           |                         |              |
| P1040331.3PG                        | 2,81 MB                   | JPEG image | 6-7-2011 15:28  |   |               |                                           |                         |              |
| P1040332.3PG                        | 3,71 MB                   | JPEG image | 6-7-2011 15:28  |   |               |                                           |                         |              |
| P1040333.3PG                        | 3,84 MB                   | JPEG image | 6-7-2011 15:28  |   |               |                                           |                         |              |
| P1040334.JPG                        | 3,31 MB                   | JPEG image | 6-7-2011 15:28  |   |               |                                           |                         |              |
| P1040335.JPG                        | 2,97 MB                   | JPEG image | 6-7-2011 15:28  |   |               |                                           |                         |              |
| P1040336.JPG                        | 3,52 MB                   | JPEG image | 6-7-2011 15:28  |   |               |                                           |                         |              |
| P1040337.3PG                        | 3,07 MB                   | JPEG image | 3-9-2009 22:43  |   |               |                                           |                         |              |
| P1040338.3PG                        | 3,83 MB                   | JPEG image | 3-9-2009 22:45  |   |               |                                           |                         |              |
| P1040339.3PG                        | 3, 10 MB                  | JPEG image | 3-9-2009 22:45  |   |               |                                           |                         |              |
| P 1040340. JPG                      | 2,41 MB                   | JPEG image | 20-3-2010 19:41 |   |               |                                           |                         |              |
| P1040341.JPG                        | 3,86 MB                   | JPEG image | 20-3-2010 19:41 |   | Output Format | JPEG Format (* jpg)                       | •                       | Settings     |
| P1040342.JPG                        | 3,85 MB                   | JPEG image | 20-3-2010 19:42 |   | Output Folder | <b>V</b>                                  |                         | Browse       |
| P1040343.JPG                        | 3,81 MB                   | JPEG image | 3-9-2009 22:58  |   |               |                                           |                         |              |
| P1040344.3PG                        | 3,79 MB                   | JPEG image | 3-9-2009 22:58  |   | Preview       | Use Advanced Options ( Resize )           | Advar                   | nced Options |
| P 1040345.3PG                       | 3,56 MB                   | JPEG image | 3-9-2009 23:03  |   | and all       | Rename                                    | And and a second second |              |
| P1040346.3PG                        | 3,24 MB                   | JPEG image | 3-9-2009 23:03  |   |               |                                           |                         |              |
| P1040347.3PG                        | 2,98 MB                   | JPEG image | 3-9-2009 23:07  |   | ALL DOT N     | (V) ricep original date / time attributes |                         |              |
| P1040348.3PG                        | 2,55 MB                   | JPEG image | 3-9-2009 23:07  | - |               | Ask before overwrite                      | a                       | Conve        |

FastStone Photo Resizer biedt veel mogelijkheden om in één keer een grote hoeveelheid foto's aan te pakken.

## 13. Een watermerk toevoegen

Om uw foto's te beschermen tegen kopiëren kunt u met **Photo Resizer** ook in één keer een watermerk toevoegen aan al uw beelden. Ga naar het tabblad **Watermark** en zet een vinkje voor **Add-watermark**. De eerste keer wordt een standaard watermerk aangeboden, maar u kunt ook zelf een watermerk zoeken in uw systeem. Door met het watermerk te schuiven bepaalt u zelf de positie op de foto. Standaard staat de Opacity (ondoorzichtigheid) op 100%, dat is natuurlijk niet echt een watermerk. Zodra u op het schuifje gaat staan en de waarde terugbrengt naar bijvoorbeeld 50%, dan wordt het watermerk-effect in een klap duidelijk. Met het vergrootglas kunt u een voorbeeld bekijken.

![](_page_8_Picture_0.jpeg)

Het watermerk voorkomt dat anderen zonder toestemming zomaar uw beeld kunnen gebruiken.

### 14. Tot slot

In dit artikel hebben we verschillende mogelijkheden laten zien om uw foto's online op te slaan en te delen. Door het gigantische aanbod kunnen we helaas niet volledig zijn, maar met de beschreven diensten hebt u genoeg mogelijkheden om uw vakantiefoto's online te tonen aan vrienden en familie. Zo blijven ze niet meer ongezien op uw geheugenkaartje of computer staan.

## **Delen of bewaren?**

Iedere dienst die we in dit artikel beschrijven heeft zijn eigen functie en kwaliteiten. Facebook en Hyves zijn geweldige instrumenten om foto's te delen, maar niet geschikt als archief voor al uw foto's om ze later weer te downloaden. Flickr en Picasa lenen zich daar meer voor. Wanneer u het liever bij één service houdt en u Facebook hebt, is het handig om via apps vanuit Flickr of Picasa uw foto's op Facebook aan uw vrienden en familie te laten zien. Al uw vrienden een link naar uw Picasa of Flickr sturen kan natuurlijk ook.

Bron: Computertotaal.nl

## Foto's overzetten tussen iOS-apparaat en pc

Hoe zet u uw foto's van uw iPhone of iPad over naar uw computer? Gebruikt u Windows Verkenner? Of liever de fotostream via iCloud? Er bestaan ook heel wat verschillende interessante apps om uw foto's zonder zorgen over te zetten. We stellen er enkele voor.

## Via Windows Verkenner

Foto's die u met uw iOS-apparaat gemaakt hebt, kunt u eenvoudig naar uw harde schijf kopiëren. Koppel het toestel met het usb-kabeltje aan uw pc, ga naar Verkenner en open het gekoppelde toestel onder Draagbare apparaten. Selecteer vervolgens enkele beeldjes met ingedrukte Ctrl-toets of kies alle foto's via Ctrl+A en sleep of kopieer ze naar een mapje op uw harde schijf.

## Via iTunes

Foto's van uw harde schijf naar uw iPhone, iPad of iPod touch kopiëren kan niet op deze manier. Om beeldjes over te zetten naar uw iOS-apparaat hebt u iTunes nodig. Klik in de linkerkolom op uw

apparaat en kies vervolgens in het middenscherm voor Foto's. Vink Foto's synchroniseren uit aan en kies Mijn Afbeeldingen of Map Kiezen en navigeer naar de gewenste bestandslocatie. Wanneer u onderaan op de Toepassen-knop klikt worden de foto's naar uw apparaat gekopieerd. Beetje omslachtig, niet? Met de app Secret Photo+Folder is het veel eenvoudiger om foto's te kopiëren van en naar uw iPhone of iPad. Hiermee kunt u foto's overzetten via wifi of Bluetooth.

## Via Photo Transfer App

Een andere handige applicatie om foto's en video over te zetten is Photo Transfer App 3.0 (2,39 euro). Nadat u deze applicatie geïnstalleerd hebt, hoeft u enkel aan te vinken welke foto's u wilt kopiëren. Vervolgens surft u op uw pc of Mac naar de unieke url die de app heeft gegenereerd. Hier kunt u de foto's in medium of volledige resolutie downloaden. Om alle foto's in één keer - tot maximaal 50 plaatjes tegelijkertijd - te downloaden, klikt u op Download all photos as zip file in Full

![](_page_9_Picture_3.jpeg)

resolution. Op dezelfde manier kunt u ook foto's naar uw iOS-apparaat uploaden. U hoeft enkel op de knop Upload photos of Upload videos te klikken. Foto's draadloos doorsturen van een iPhone naar een iPad behoort eveneens tot de mogelijkheden.

Foto's draadloos overzetten is erg handig met Photo Transfer App.

## Via CameraSync

CameraSync 1.1.3 (1,59 euro) werkt samen met enkele grote online opslagdiensten om foto's naar andere apparaten over te zetten. Wanneer u deze applicatie geïnstalleerd hebt, kunt u de app koppelen aan diensten zoals Dropbox, iDisk, Box.net of Flickr. Vervolgens kunt u volledig instellen welke foto's gesynchroniseerd moeten worden: alle foto's of uitsluitend nieuwe plaatjes. Zodra u CameraSync start, worden de foto's dan geüpload naar de gekoppelde dienst. Op die manier krijgt u niet enkel overal toegang tot uw foto's, maar hebt u ook een back-up. Héél erg handig!

## **Werken met Windows Live Photo Gallery**

Voor digitale fotografie bestaat een veelheid aan software voor het beheer, bewerking, publiceren, noem maar op. Leuk aan Windows Live Photo Gallery is dat het gratis is en dat u er mee kunt importeren, bewerken, delen, organiseren, enzovoorts. Tijd dus om er eens mee aan de slag te gaan.

#### **Delen staat centraal**

Windows Live Photo Gallery maakt deel uit van Windows Live Essentials, een reeks producten en online diensten van Microsoft. Het delen van beeld en geluid (zoals uw vakantiefoto's en video's) staat daarin centraal. Download en installeer het programma.

#### Eerst even aanmelden

U opent Photo Gallery via Start, Alle programma's, Windows Live, Windows Live Photo Gallery. Voordat u aan de slag gaat met Windows Live Photo Gallery, meldt u zich aan bij Windows Live. Dit doet u in het venster dat bij het openen van Photo Gallery verschijnt. Voor de aanmelding hebt u een Windows Live ID nodig. Als u deze nog niet hebt, klikt u in het aanmeldingsvenster op Registreren.

#### **Overzichtelijk hoofdvenster**

Het hoofdvenster van Photo Gallery is overzichtelijk opgebouwd. Uiterst links vindt u de manieren waarop u uw foto's (en video's, want deze worden ook ondersteund) kunt ordenen. Linksboven zijn de standaardmappen voor afbeeldingen en foto's te zien. Hebt u uw materiaal op een andere locatie ondergebracht? Klik met rechts op Alle foto's en video's en kies in het menu voor Map in Windows Live Photo Gallery opnemen. Selecteer vervolgens de map die u wilt opnemen en bevestig met een klik op OK.

![](_page_10_Picture_6.jpeg)

#### Importeren uit camera of scanner

U kunt met Photo Gallery direct bestanden importeren van externe apparaten, zoals uw fotocamera of scanner. Sluit het apparaat aan en kies Bestand, Importeren vanuit een camera of scanner. Selecteer het apparaat (bijvoorbeeld uw camera) en klik op de knop Importeren. Photo Gallery scant het apparaat en geeft aan hoeveel foto's en video's zijn gevonden. Kies voor Items voor importeren controleren en sorteren en klik op Volgende. Het materiaal wordt automatisch gesorteerd op basis van datum en tijd, waarbij elke groep in een

![](_page_10_Picture_9.jpeg)

aparte map wordt bewaard. In het overzichtsvenster kunt u aangeven welke foto's u wilt importeren (plaats een vinkje naast de fotoset) en kunt u een groepsnaam opgeven en tags toevoegen aan de bestanden. Gebruik de schuifregelaar rechtsonder om de sortering van de groepen aan te passen. Tevreden? Klik op de knop Importeren.

#### Gezichten

Door tags (ofwel 'labels') toe te voegen aan uw foto's is het sorteren en terugvinden van bestanden handig en overzichtelijk. Selecteer een foto of maak een selectie van verscheidene foto's. Herkent Photo Gallery een gezicht op de foto, dan kunt u dit aanklikken. Direct verschijnt een menu met uw contactpersonen. U kunt vervolgens een naam koppelen aan het gezicht. Zijn er meerdere personen op uw foto afgebeeld, dan klikt u elk gezicht aan en koppelt u telkens de juiste naam aan de persoon. U kiest uiteraard voor Dat ben ik, als het om uzelf gaat. De tags voor personen kunt u direct gebruiken vanuit het hoofdvenster van Photo Gallery. Links ziet u de sectie Tags voor personen. Als u zich hebt aangemeld bij Windows Live, verschijnen hier uw online contactpersonen. Klik op een naam om de foto's te tonen die bij die specifieke personen horen. Rechts in het venster vindt u de sectie Beschrijvende tags. In deze sectie kunt u de foto voorzien van aanvullende labels.

#### Foto's bewerken

Hoewel u Photo Gallery niet kunt vergelijken met een volwaardig beeldbewerkingsprogramma, kunt u er wel eenvoudige bewerkingen mee uitvoeren - vaak afdoende voor een acceptabele verbetering van uw foto's. Zo kunt u zaken als de kleur en belichting van een foto aanpassen, en het formaat bijsnijden. Daarnaast is er de functie Automatisch aanpassen, waarmee Photo Gallery automatisch de helderheid, het contrast en de kleuren van de foto aanpast. Selecteer de foto die u wilt bewerken en klik op de knop Bewerken (u vindt deze in de werkbalk bovenin). Bovenaan vindt u de optie om de foto automatisch aan te passen. Via dit venster kunt u uiteenlopende bewerkingen uitvoeren. Zo kunt u de kleur van de foto aanpassen, de details bewerken, de foto rechtzetten en bijsnijden, rode ogen wegwerken en een zwartwit effect toepassen. De wijzigingen worden direct doorgevoerd. En bent u niet tevreden over het resultaat dan maakt u ze weer ongedaan door onderaan de pagina te klikken op Ongedaan maken. Klik op de pijl naast de knop als u een specifieke handeling ongedaan wilt maken en kies deze uit de getoonde lijst.

#### Uw fotomateriaal online opslaan

Photo Gallery werkt goed samen met Photos, een andere Windows Livedienst. Met deze dienst kunt u tot 25 GB aan fotomateriaal online opslaan. In het hoofdvenster van Photo Gallery klikt u op de knop Publiceren. Kies vervolgens voor Online fotoalbum. In het geopende venster wordt gevraagd in welk album u het materiaal wilt publiceren. Kies voor Nieuwe albumtitel als u uw materiaal in een nieuwe map wilt onderbrengen. Geef het album een titel en kies met wie u de foto's wilt delen. U kunt kiezen voor Iedereen (waarbij de foto's zonder restricties zichtbaar zijn), Mijn netwerk (waarbij u het materiaal alleen deelt met vrienden in uw netwerk) of Alleen ik (waarbij de foto's niet worden gedeeld). Klik hierna op Publiceren. Klik hierna op Album weergeven om het materiaal direct te bekijken.

#### Ook uploaden naar YouTube, Flickr of Picasa

U hoeft zich bij het uploaden niet te beperken tot de Windows Live-diensten. Met Photo Gallery kunt u uw materiaal ook op andere netwerken publiceren, zoals Picasa, Flickr en Facebook. Klik op de knop Publiceren (in de werkbalk bovenin) en kies Meer services. Hier ziet u bijvoorbeeld Publiceren op Flickr. Voordat u de foto's kunt plaatsen, machtigt u Photo Gallery om de foto's te uploaden. Als u het materiaal op andere netwerken wilt plaatsen, voegt u de ondersteuning hiervoor toe aan Photo Gallery. Dit doet u met behulp van plug-ins (uitbreidingen). Kies voor Publiceren, Meer services, Plugin toevoegen. Hier vindt u bijvoorbeeld een plug-in om videomateriaal direct op YouTube te publiceren of foto's direct via Picasa te delen

## Foto's afdrukken...

Voor het afdrukken van foto's biedt Photo Gallery twee mogelijkheden. Allereerst kunt u de foto's op uw eigen printer afdrukken. Kies daartoe Afdrukken, Afdrukken (of gebruik de toetsencombinatie Ctrl + P). Bij de wizard die dan opent kiest u de printer waarmee u wilt afdrukken en geeft u aan welke papiersoort wordt gebruikt. Bij het menu Kwaliteit geeft u de gewenste kwaliteit op. Rechts in het venster vindt u een overzicht van indelingen. Zo kunt u er onder meer voor kiezen om de foto op het

![](_page_12_Picture_3.jpeg)

## Opties aanpassen

In Photo Gallery kunt u diverse opties aanpassen. Kies Bestand, Opties. Op het tabblad Algemeen kunt u aangeven of er een kopie van de originele foto moet worden opgeslagen als u deze bewerkt. Standaard is dit het geval, maar u kunt er ook voor kiezen om de originele afbeeldingen automatisch te verwijderen. Op hetzelfde tabblad vindt u de optie om gezichtsherkenning in en uit te schakelen (elders in dit artikel leest u meer over gezichtsherkenning). Op het tabblad Importeren kunt u aangeven waar de geïmporteerde materialen moeten worden opgeslagen en welke benaming de foto's moeten krijgen. Daarnaast kunt u aangeven of Photo Gallery automatisch moet worden geopend na het importeren van de bestanden, of de originele foto's na het importeren mogen worden verwijderd van het apparaat en of de afbeeldingen automatisch mogen worden gedraaid tijdens het importeren. Op het laatste tabblad - Tags - bepaalt u welke gegevens aan de foto moeten worden gekoppeld (in de vorm van tags). Denk hierbij aan locatiegegevens, cameragegevens en beschrijvende tags. Hebt u Photo Gallery al langer in gebruik en merkt u dat er veel ongebruikte tags zijn, dan kunt u deze via hetzelfde tabblad verwijderen. In de sectie Tags opschonen klikt u op de knop Ongebruikte tags verwijderen.

volledige papier af te drukken, of juist een overzichtsafdruk met kleine afmetingen te maken. Die laatste optie is bijvoorbeeld handig als u meerdere foto's op één fotopapier wilt afdrukken. Nadat u de opties hebt ingesteld, klikt u op de knop Afdrukken.

## ...of laten afdrukken

Naast het zelf afdrukken, kunt u ervoor kiezen om de foto's bij een professionele fotovakcentrale te laten drukken. U kunt uw materiaal direct vanuit Photo Gallery naar de afdrukservice sturen. Kies voor Afdrukken, Afdrukken bestellen. Een lijst met aanbieders wordt opgehaald en getoond. Selecteer de gewenste dienst en kies Afbeeldingen verzenden. Afhankelijk van de gekozen dienst, geeft u vervolgens uw gegevens op en kiest u hoe u de betaling wilt regelen. Daarnaast geeft u uiteraard op hoeveel prints u wilt bestellen en in welke uitvoering. Sommige aanbieders beperken zich niet tot het afdrukken op papier, maar kunnen uw foto's ook op andere objecten afdrukken, zoals op een T-shirt, puzzel of drinkbeker.

#### Uw eigen screensaver

Met Photo Gallery kunt u relatief eenvoudig een screensaver van uw foto's en video's maken. Kies Bestand, Instellingen voor schermbeveiliging. Klik op de knop Instellingen. In dit venster kunt u bepalen welk materiaal wordt gebruikt. Interessant is de optie Alle foto's en video's uit Windows Live Photo Gallery gebruiken. Hierna kunt u aangeven aan welke criteria het materiaal moet voldoen. Typ bijvoorbeeld een tag (label) waarover het beeld moet beschikken of geef op aan welke beoordeling het materiaal moet voldoen. U kunt ook foto's en video's uitsluiten op basis van specifieke tags. Wilt u een map als bron laten dienen, kies dan voor de optie Foto's en video's gebruiken van, en klik op de knop Bladeren om de juiste map aan te wijzen. In het onderste deel van het instellingenvenster geeft u aan welk thema u wilt gebruiken. Bovendien bepaalt u hier de snelheid van de diavoorstelling. Laat uzelf verrassen en kies voor Inhoud in willekeurige volgorde weergeven.

#### Foto's e-mailen

Een eenvoudige manier om snel foto's met uw vrienden te delen is die door te mailen. Het probleem wordt dan al snel de bestandsgrootte, maar ook daar heeft Windows Live Photo Gallery iets op gevonden. Zodra u de selectie hebt gemaakt, klikt u op E-mailen. In een dialoogvenster krijgt u nu eerst nog de gelegenheid een geschikt - want schijfzuinig? - formaat voor de foto's aan te duiden. Zodra u dan op Toevoegen drukt, opent uw e-mailprogramma en staan de foto's al klaar in de vorm van bijlagen.

![](_page_13_Picture_2.jpeg)

## Synchronisatie met andere pc's

Wilt u uw fotocollectie op elke computer beschikbaar hebben, dan biedt Photo Gallery daarvoor de synchronisatiefunctie. Deze controleert of u op een andere computer met Photo Gallery foto's hebt die nog niet op de huidige computer beschikbaar zijn. De functie is handig als u meer computers hebt, zoals een bureaucomputer en een laptop, en u altijd wilt beschikken over alle foto's. Daarnaast is het handig als uw computer onverhoopt vastloopt en u alle data daarvan verliest.

#### Denk om uw wachtwoord!

Om de synchronisatie te laten slagen, is het belangrijk dat het wachtwoord van het Windows Live ID op de computer is opgeslagen. Wordt er niet automatisch aangeboden om te synchroniseren, dan kiest u in het hoofdvenster van Photo Gallery voor Bestand, Synchronisatie van Windows Live Photo Gallery instellen. Als u zich op de andere computer aanmeldt bij Windows Live Photo Gallery, kunnen de foto's direct worden gesynchroniseerd.

#### Foto's online plaatsen

Het programma laat u ook toe uw foto's online te plaatsen en zo te delen. Zowat alle mogelijkheden vindt u gegroepeerd onder de knop Publiceren. De bovenste optie, Online fotoalbum, zorgt ervoor dat de geselecteerde foto's terechtkomen in een album op photos.live.com - eveneens een Windows Live-service. Hier krijgt u 25 GB gratis opslagruimte, en bij het uploaden kunt u het gewenste album aanduiden en aangeven wie toegang moet krijgen (iedereen, uw netwerk of alleen uzelf ). U hoeft zich echter niet tot Windows Live-diensten te beperken. Klikt u in het menu Publiceren maar even op Meer services, waarna u bijvoorbeeld Publiceren op Flickr kiest. Nadat u Windows Live Photo Gallery

|         |                                             | Dubliceren op Flickr          |                              | -   -   × |
|---------|---------------------------------------------|-------------------------------|------------------------------|-----------|
|         |                                             | Je foto's naar Flickr uploade | en                           |           |
|         |                                             | Je fotostream                 |                              |           |
|         |                                             |                               |                              |           |
|         |                                             | Uploaden 2 van                | 18                           |           |
| -       |                                             |                               |                              |           |
|         |                                             |                               |                              |           |
|         |                                             |                               | An                           | nuleren   |
|         |                                             |                               |                              |           |
|         |                                             | /                             |                              | e 23      |
| Info    | Publiceren 👻 E-mailen                       | Afdrukken 🔹 Maken 🗧 Diav      | oorstelling >> 🔞 🕶 Toon      | - 3       |
| Eilbaud | Online fotoalbum                            |                               |                              | v         |
| Filtere | Album van groep                             | Poto zoeken P                 | Tags voor personen           | ~         |
|         | Album van evenement<br>Soanhox on MSN Video |                               |                              |           |
| OPI     |                                             |                               | Dat ben ik                   |           |
|         | sarrgarg                                    | Total Aller                   | Personen gevonden            |           |
| 1.1     | Meer services                               | Publiceren op Flickr.         |                              |           |
|         | Publiceren op Flickr                        | LiveUpload to YouTube         | Beschrijvende tags           |           |
| -       |                                             | Publish on Picasa web Albunis | Beschrijvende tags toevoegen |           |
| Surfe . |                                             | Plug-in toevoegen             | valley of fire (Alle)        |           |
| 2.      |                                             |                               |                              |           |
| 182     |                                             |                               |                              |           |

gemachtigd hebt uw Flickraccount te gebruiken, kunt u zo heel snel nieuwe foto's aan uw Flickr-albums toevoegen. U hebt een account bij YouTube, SmugMug, Picasa of Drupal, zegt u? Ook geen probleem: open Publiceren, Meer services en klik op Plug-in toevoegen. Kies de juiste service en volg de instructies op het scherm. Even later publiceert u uw foto's ook naar deze diensten!

#### Albums downloaden

Komt u op Windows Live Photos een interessant fotoalbum tegen (bijvoorbeeld van uzelf, maar ook van een ander), dan kunt u de inhoud van het album in één keer toevoegen aan uw eigen fotocollectie op de computer. Hierbij wordt de volledige fotoset in de hoogste kwaliteit naar uw computer gedownload. Open het online fotoalbum dat u wilt downloaden. Bovenaan op de pagina vindt u de koppeling Downloaden met Photo Gallery. Vervolgens plaatst u vinkjes naast de video's en foto's die u wilt downloaden. De hele map haalt u binnen door een vinkje te plaatsen bij Alles selecteren. Vervolgens klikt u op Downloaden.

#### Deze workshop komt uit Computer Idee nummer 26, jaargang 2009

#### Deze vraag komt als ik mijn camera aan de computer aansluit:

![](_page_14_Picture_6.jpeg)